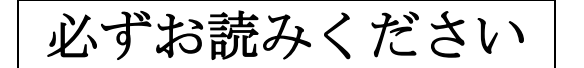

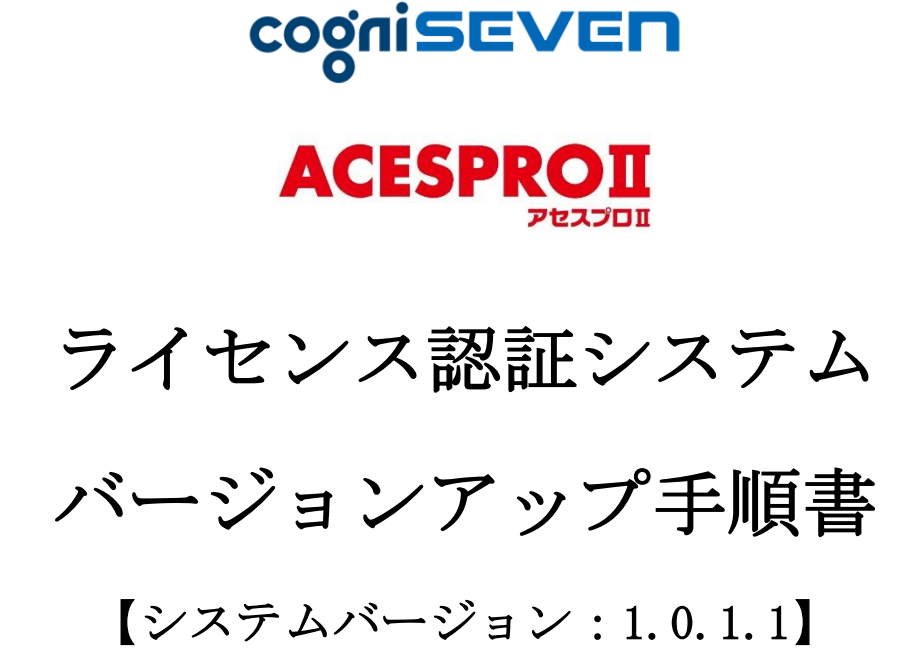

### <u>2025年7月</u>

コグニビジョン株式会社

# 【目次】

| は  | じめに            | 3 |
|----|----------------|---|
| 1. | 準備             | 3 |
| 2. | 注意事項           | 3 |
| 3. | バージョンアップ内容     | 3 |
| 4. | バージョンアップ手順     | 4 |
| 5. | バージョンアップ作業 Q&A | 7 |

#### はじめに

- 本書では、ライセンス認証システム(コグニセブン及びアセスプロⅡのライセンス登録に関わるシステム)のバージョンアップ方法について記載しております。
- 本バージョンアップは、コグニセブン・アセスプロⅡがインストールされているすべてのパソ コンで実施をお願いいたします。

#### 1. 準備

- コグニセブン/アセスプロⅡ データ DVD (令和7年7月提供データ)
- バージョンアップ手順書(本書)

#### 2. 注意事項

- 本書に記載している画面イメージは、Windows 11環境のコグニセブンで作成しております。
   パソコンの設定や 0S の違い等により画面表示が異なることがあります。
- 1台のパソコンに、コグニセブン・アセスプロⅡをインストールされている場合、バージョン アップ操作は1回となります。

#### 3. バージョンアップ内容

一部の不具合が修正されます (画面上の変更はございません)。

#### 4. バージョンアップ手順

コグニセブン・アセスプロⅡを既に起動している場合は、 必ず終了してから始めてください。

- (1) データ DVD (令和7年7月提供データ)をパソコンの DVD ドライブにセットします。
- (2) DVD ドライブのアクセスランプが消えた状態を確認し、コグニセブンを起動します。

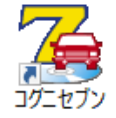

(3) 「ライセンス認証システム」の更新画面が表示されるので、[はい]をクリックします。

| ブン                                                                                                    |                                                       | ×                        |         |           |
|----------------------------------------------------------------------------------------------------|-------------------------------------------------------|--------------------------|---------|-----------|
| 最新のライセンス認証シス<br>今すぐ更新を行いますか?                                                                                                    | テムが検出され                                               | ました。                     |         |           |
| (はい(Y)                                                                                                    | いいえ( <u>N</u> )                                       |                          |         |           |
| 「ライセンス認証システム」                                                                                                    | の画面が出                                                 | <u>ず、コグニセ</u>            | ブンのメニュー | 一画面が開いた場合 |
| 21230000<br>東京市参加教会報ッシステム<br>CogniSEVEN<br>コンニログン<br>Controll/13201-2020                                                                                                    | Fit 0.9 (2)                                           | <b>政府规模</b> ①            |         |           |
| 日付 わ知らせ<br>102700月1 コクニをプレナ氏様パーションアップのあがらせ<br>202700月1 コクニをプレナ氏様パーションアップのあがらせ<br>202700月1 3月後夜デッパパフ3時着および3月1日付給品情報更新かたのお知らせ                                                                                                    | ○★三二<br>車種データコピー(C)                                   | ワークシート印刷ビ                |         |           |
| 2020/07/20 注重者な約90と1 イモリームにご言葉でたさい<br>2020/07/20 接合にお扱りの場合につきらをクリック1<br>2020/07/20 「アセスフロ3」システムパークョンアップのお知らせ<br>2020/07/20 「アセスフロ3」システムパークョンアップのお知らせ<br>2020/07/20 「見有ビス」の大学人が一つうないでで<br>2020/07/20 「見有「コンアンアリオ関連時」の一般で見て以来する一次内 | $\bigcup_{w \in \mathbb{N}} f_{W_{i}(\underline{n})}$ | <b>ごたち</b><br>システムメンチ(S) |         |           |
| 2027/12/21 【ユダニフォトペース】ユダインできない場合の対応方法について<br>2022/12/04 「おを使って見積書を送付しているわ客さまへ<br>2027/07/01 」ご契約期間中のご契約情報やデータ00/04点先の変質について                                                                                                    | 初期設定①                                                 |                          |         |           |
| 東新  システムバージョン  ネ種データバージョン  ・  ・ ・ ・ ・ ・ ・ ・ ・ ・ ・ ・ ・ ・ ・ ・ ・ ・                                                                                                    | 道武·操作人形式因                                             | RARA BHD                 |         |           |
| 978520 :                                                                                                    | <b>収録車種のご案内(D)</b>                                    | 1970)                    |         |           |
| → 7百「5 バージョン」                                                                                                    | アップ作業の&                                               | - 4」 を参照 1               | でください   |           |
|                                                                                                    | / // IF未 QQ                                           |                          |         |           |

- (4) 【コグニビジョン ライセンス認証システム セットアップへようこそ】画面が表示されるの で、[次へ] をクリックします。
- (5) 【セットアップステータス】画面が表示され、バージョンアップが実行されます。 (自動的に次の画面に遷移します。)

| コグニビジョン ライセンス認証システム - InstallShield Wizard                       | ×     |
|------------------------------------------------------------------|-------|
| 27F797* 27-92                                                    | A A   |
| InstallShield(R) Wizard は コグニビジョン ライセンス認証システム をインストールしています       |       |
| インストール中                                                          |       |
| C#Program Files (x86)#Audatex#Common#License#Vista#haspdinst.exe |       |
|                                                                  |       |
|                                                                  |       |
|                                                                  |       |
|                                                                  |       |
| InstallShield                                                    |       |
|                                                                  | キャンセル |

(6) 【インストールの完了】画面が表示されるので、[完了]をクリックします。

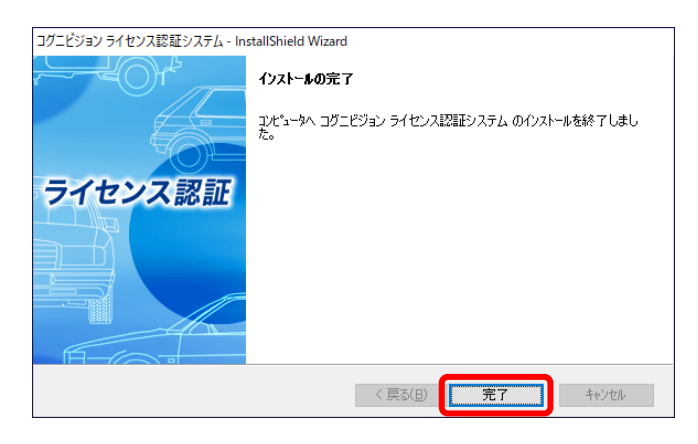

(7) バージョンアップが正常に完了したか確認するため、再びコグニセブンを起動します。

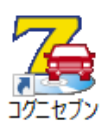

| コグニビジョン ライセンス認証システム - InstallShield Wizard                                                                                                    | × |
|----------------------------------------------------------------------------------------------------|---|
| コヴニビジョン ライセンス認証システム セッドアゥフ・ヘようこそ<br>ライセンス認証<br>しかいたすがありかすると上書を小ストールを開始します。<br>しかいたすがありかすると上書を小ストールを開始します。<br>しかいたすがありかけるたとまです。<br>しかいたすがありかけるに、まてのWindows 20かったか<br>しかいたすいうりないます。<br>しかいたすがあり、サインスになった。 | ~ |
| 〈 戻る(B) (次へ ( <u>N</u> )) キャンセル                                                                                                    |   |

(8) 【メニュー】画面が表示されるので、[システムメンテ]をクリックします。

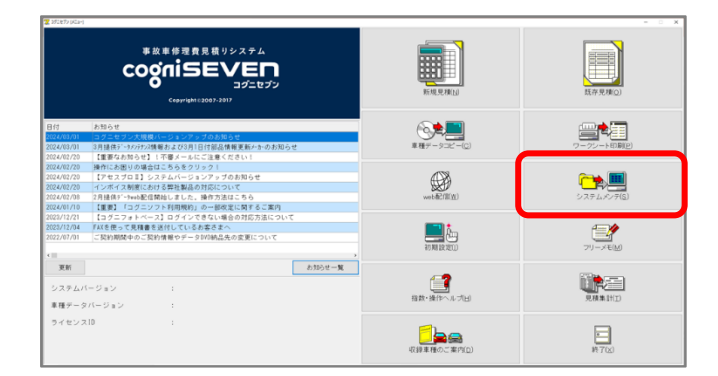

#### (9) [ライセンスメニュー] をクリックします。

| ξ <del>Γ</del> ΔΧΥ <del>Σ</del> |           |
|---------------------------------|-----------|
| 製品情報                            |           |
| ロコグニセブン起動時以外にもバージョンアップの確認を行う    |           |
| インストールされているシステムのバージョン           | : 2.1.1.3 |
| 検出されたシステムのバージョン                 | :         |
|                                 |           |
| インストール ライセンスメニュー                | 契約情報      |
| 閉じる                             | ヘルプ       |
| 閉じる                             | ヘルプ       |
|                                 |           |

(10) 画面上部に記載されたバージョンが「1.0.1.1」になっていれば完了です。

| 晶 ログ          | ニビジョン                  | ライセンス認       | 8証システム | ( Ver 1.0.1.1 | ) |
|---------------|------------------------|--------------|--------|---------------|---|
|               |                        | _            |        |               |   |
| 🖁 コグニビジョン ライセ | ンス認証システム ( Ver 1.0.1.1 | 0            |        | ×             |   |
| アプリケーション名     | 3 :コグニセブン              |              |        |               |   |
| ライセンス形態       | :Web登録                 |              | 形態到    | 変更            |   |
| -処理区分 - ライセ   | zンスに対する処理のD            | ₹分を選択します     |        |               |   |
| 登録            | 契約更新                   | 解除           | 緊急動作モ  |               |   |
| ライセンス情報 -     | 選択したライセンス形態            | 態のライセンス情報です― |        |               |   |
| ライセンスID:      | MD1 75054              |              |        |               |   |
| Web登録認証No:    | HE1 26064              |              |        |               |   |
|               |                        |              |        |               |   |
|               |                        |              | 適用 キャン | セル            |   |

[キャンセル]をクリックして終了してください。

以上でバージョンアップは終了です。

#### 5. バージョンアップ作業 Q&A

説明どおりに進まない場合にご覧ください

Q1. 手順書どおりに「ライセンス認証システム」の更新画面が表示されない。

A1. 次の手順にてバージョンアップを実施してください。

- (1) データ DVD (令和7年7月提供データ)をパソコンにセットします。
- (2) [スタート]ボタンを右クリックし、[エクスプローラー] をクリックします。

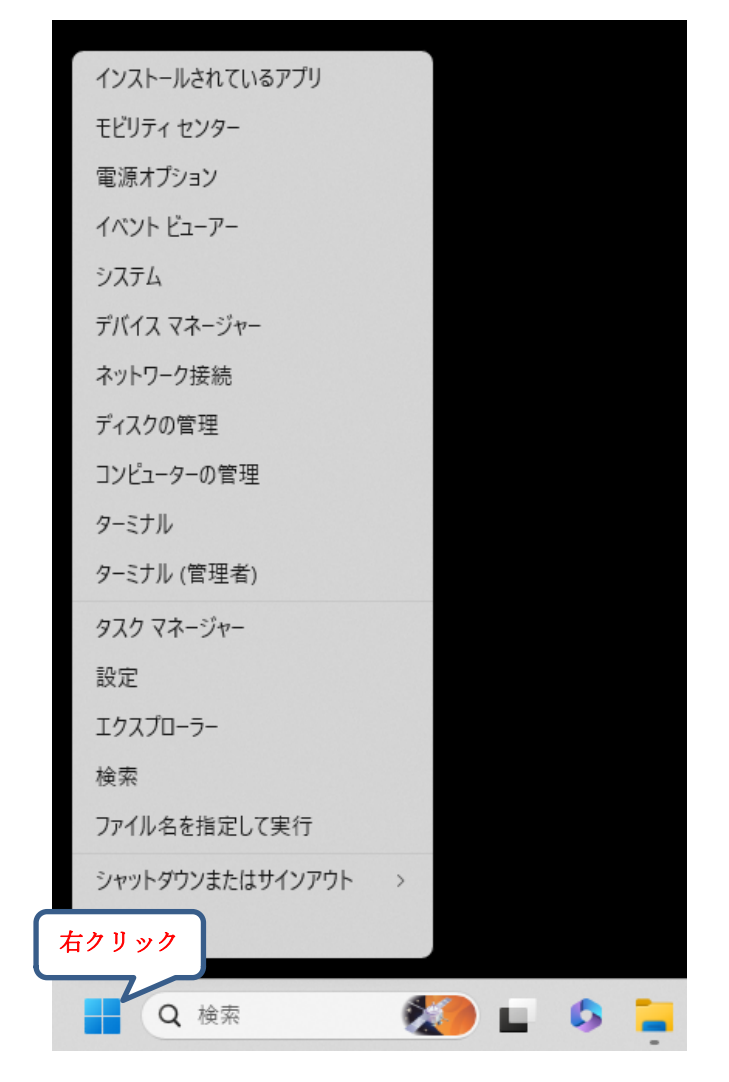

| <b>2</b>   <b>2</b>   <del>2</del>   <del>2</del>                                       | 理 PC          |              |        | - 0   | ×   |
|-----------------------------------------------------------------------------------------|---------------|--------------|--------|-------|-----|
| ファイル コンピューター 表示 ドライブ                                                                    | ッール           |              |        |       | ×   |
| $\leftrightarrow \rightarrow \uparrow \uparrow \blacksquare \rightarrow PC \rightarrow$ |               |              | √ Č    | PCの検索 | P   |
| 🖈 クイック アクセス                                                                             | ✓ フォルダー (7)   |              |        |       |     |
| o Creative Cloud Files                                                                  |               |              |        |       |     |
| PC                                                                                      |               |              |        | A     |     |
| JUN JULY                                                                                |               |              |        |       |     |
| ◆ ダウンロード                                                                                | 3D オブジェクト     | タウンロード       | テスクトップ | F#1X) | ト   |
|                                                                                         |               |              |        |       |     |
| 置 ドキュメント                                                                                |               |              |        |       |     |
| 1050                                                                                    |               |              | ,      |       |     |
| E77                                                                                     | 1244          | 1254         |        |       |     |
| ♪ ミュージック                                                                                | ヒクナヤ          | 277          | ミュージック |       |     |
| Windows (C:)                                                                            | ~ デバイスとトライブ ( | 2)           |        |       |     |
| OVD RW ドライブ D:) AD7PRO2                                                                 |               |              |        |       |     |
| 🔘 DVD RW ドライブ ( t) AD7PRO2                                                              |               | 0            |        |       |     |
| ネットワーク                                                                                  | Windows (C:)  | DVD-ROM      |        |       |     |
|                                                                                         |               | (D:) AD/PRO2 |        |       |     |
| 9個の項目 1個の項目を選択                                                                          |               |              |        |       | 8== |

(3) 左側の [PC] をクリックし、[DVD ドライブ] をダブルクリックします。

(4) [common] フォルダーをダブルクリックします。

| 🍥   🕑 📃 🖛   DVD RW ドライブ (D:) AD7PRO2                                                                                                    |                                                                                     |                      |        | - 0        | ×            |
|----------------------------------------------------------------------------------------------------|-------------------------------------------------------------------------------------|----------------------|--------|------------|--------------|
| ファイル ホーム 共有 表示                                                                                                    |                                                                                     |                      |        |            | ~ 🕐          |
| ← → ~ ↑ ◎ > PC > DVD RW ドライブ                                                                                                    | (D:) AD7PRO2                                                                        |                      | √ Ö    | DVD RW ドライ | . , <b>р</b> |
| <ul> <li>← → × ↑ ○→ PC → DVD RW ドライブ</li> <li># クイック アクセス</li> <li>© Creative Cloud Files</li> <li>■ PC</li> <li>③ 30 オブジェクト</li> <li>◆ ダウンロード</li> <li>● デスクトップ</li> <li>○ ドキュメント</li> <li>■ ビクテャ</li> <li>■ ビデオ</li> <li>♪ ミュージック</li> <li>○ DVD RW ドライブ (D) AD7PRO2</li> <li>○ DVD RW ドライブ (D) AD7PRO2</li> <li>▲ マットワーク</li> </ul> | (D) ADTPRO2 ※現在ディスクにある: 「この一切りつう」 「この一切りつう」 「この一切りつう」 「この一切りつう」 「この一切りつう」 「この一切りつう」 | ファイル (6)<br>ACESPRO2 | ADDATA | Auda7      | م .          |
| 7.偏の道日 1.偏の道日本選択                                                                                                    | desktop.ini                                                                         |                      |        |            | 8== 📻        |

(5) [License] フォルダーをダブルクリックします。

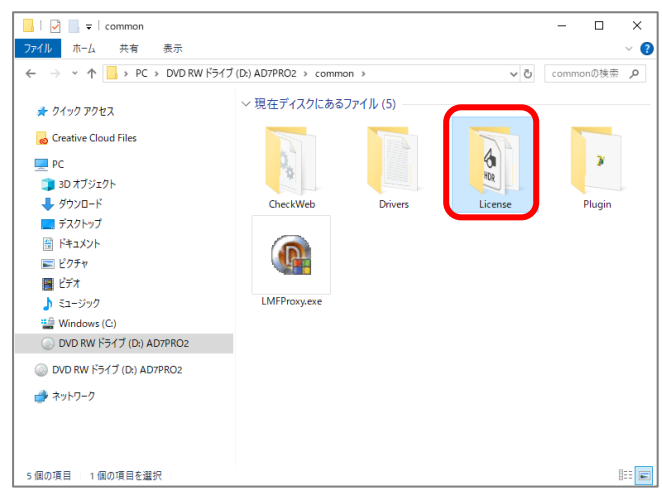

(6) [setup.exe] ファイル (グレーのアイコン) をダブルクリックします。

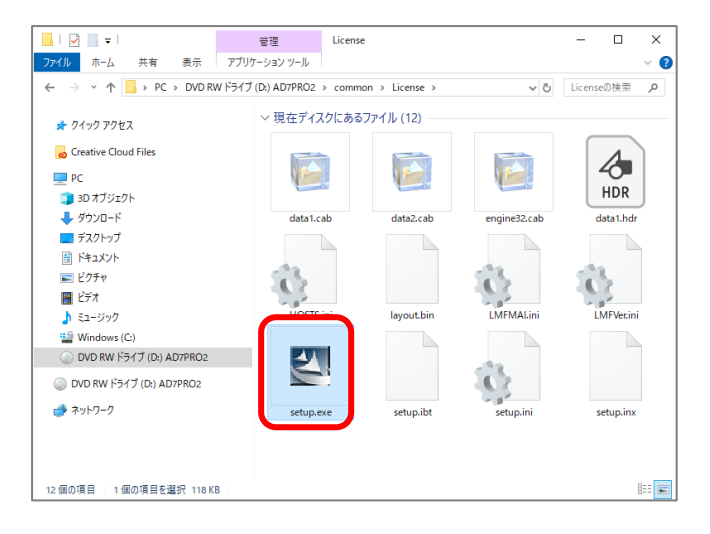

(7) 【ユーザーアカウント制御】画面が表示されたら [はい] をクリックします。

| ユーザー アカウント制御<br>このアプリがデバイスに変更<br>か?                                           | ×<br>を加えることを許可します |
|-------------------------------------------------------------------------------|-------------------|
| <b>Setup.exe</b><br>確認済みの発行元: Macrovision C<br>ファイルの入手先: CD/DVD ドライブ<br>詳細を表示 | orporation        |
| はい                                                                            | いいえ               |

(8) 【コグニビジョンライセンス認証システム セットアップへようこそ】画面が表示されるの で、[次へ]をクリックします。

| コグニビジョン ライセンス認証システム - Insta | IIShield Wizard                                                         | × |
|-----------------------------|-------------------------------------------------------------------------|---|
|                             | コヴニビジョン ライセンス認証システム セットアッフ*へようこそ                                        |   |
|                             | 既にコヴニビジョン ライセンス認証システム がイソストールされています。<br>Dケヘトボダノをグリッジすると上書きインストールを開始します。 |   |
| ライセンス認証                     | というゲンビジョン製アフリケーションフロケラムを終了することを推奨します。                                   |   |
|                             |                                                                         |   |
|                             | < 戻る(B) (次へ ( <u>M</u> )) キャンセル                                         |   |

(9) 【セットアップステータス】画面が表示され、バージョンアップが実行されます。(自動的に次の画面に遷移します。)

| シービション フィセンス認識       | 証システム - InstallShield Wizard                            | × |
|----------------------|---------------------------------------------------------|---|
| セットアッフ* ステータス        |                                                         |   |
| InstallShield(R) Wiz | eard は コグニビジョン ライセンス認証システム をインストールしています                 |   |
| インストール中              |                                                         |   |
| C:¥Program Files (;  | $\times$ 86)¥Audatex¥Common¥License¥Vista¥haspdinst.exe |   |
|                      |                                                         |   |
|                      |                                                         |   |
|                      |                                                         |   |
|                      |                                                         |   |
|                      |                                                         |   |
| stallShield          |                                                         |   |

(10) 【インストールの完了】画面が表示されるの、[完了]をクリックします。

| コグニビジョン ライセンス認証システム - In: | stallShield Wizard                                                  |
|---------------------------|---------------------------------------------------------------------|
|                           | <b>インストールの完了</b><br>コンピュータへ コグニビジョン ライセンス認証システム のインストールを終了しまし<br>た。 |
| ライセンス認証                   |                                                                     |
|                           | < 戻る(B) (売了) キャンセル                                                  |

(11) バージョンアップが正常に完了したか確認するため、再びコグニセブンを起動します。

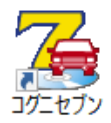

(12) 【メニュー】画面が表示されるので、[システムメンテ]をクリックします。

| 😨 2012/0 yGLA                                                                    |                                                                                                    |                          |                                            |  |  |
|----------------------------------------------------------------------------------|----------------------------------------------------------------------------------------------------|--------------------------|--------------------------------------------|--|--|
| 事故事参理党党法 リシステム<br>CogniSEVEN<br>コウニセプジ<br>Contralication 2017                    |                                                                                                    | 10.12.00.10              | 177.9.4 c)                                 |  |  |
| 日付<br>2024/03/01<br>2024/03/01                                                   | わ知らせ<br>コクニセブンズ発展パージョンアップのお知らせ<br>3月後代デージッジン構築および3月1日付部品情報実施とかのお知らせ                                                                                                    | ₩<br># H# / - 9-32 - (C) | (二) (1) (1) (1) (1) (1) (1) (1) (1) (1) (1 |  |  |
| 2024/02/20<br>2024/02/20<br>2024/02/20<br>2024/02/20<br>2024/02/08<br>2024/02/08 | [濃厚なの形ので] (小泉メールにご葉でにない!)<br>特許にお思いの感はこちらをシリック1<br>[アセスプロ1] システムバージョンアップのおわせて<br>インポイス制度における教徒組みの対応について<br>2月後日が1~から配合開始にないた。後方が出てこうら<br>日本1、「インペリンス情報のか、の一部が可じ得ます」でかの | web#2(B(A)               | <b>ごか</b><br>システムメンダ(S)                    |  |  |
| 2023/12/21<br>2023/12/04<br>2022/07/01                                           | (第四) コンシーンンド目前時代) ジー部のなに向けるこ本()<br>【コクニフォトベース) ロインできない場合の形式が高について<br>FXを把って見障害を送付している方案であへ<br>ご契約期間中のご契約情報やデータ2010株品先の変更について                                           | <b>三日</b><br>初期後2010     | <b>ビタ</b><br>フリーメモ(M)                      |  |  |
| 更新<br>システム/<br>車種データ                                                             | ・<br>ジョン :<br>パージョン :                                                                                                    | 日本・泉中へルプビ                | RANKIN                                     |  |  |
| ライセンス                                                                            | x10 :                                                                                                    |                          | <b>第</b><br>第7回                            |  |  |

(13) [ライセンスメニュー]をクリックします。

| 7276大27                      |           |           |         |  |  |
|------------------------------|-----------|-----------|---------|--|--|
| 製品情報                         |           |           |         |  |  |
|                              |           |           |         |  |  |
| ■コグニセブン起動時以外にもバージョンアップの確認を行う |           |           |         |  |  |
| インストールされているシステムのバージョン        |           | :         | 2.1.1.3 |  |  |
| 検出されたシステムのバージョン              | :         | 2.1.1.3   |         |  |  |
|                              |           |           |         |  |  |
|                              | ライヤンフィニュー | \$7 \$5   | 15 BC   |  |  |
|                              | 7122771   | ×*J       | 15 + K  |  |  |
|                              | 閉じる       | <u>~л</u> | ,7      |  |  |
| L                            |           |           |         |  |  |
|                              |           |           |         |  |  |

(14) 画面上部に記載されたバージョンが「1.0.1.1」になっていれば完了です。

| 圖 コグニビジョン                           | ライセンス認証システム(Ver 1.0.1.1) |
|-------------------------------------|--------------------------|
|                                     |                          |
| 〇〇 コグニビジョン ライセンス認証システム(Ver 1.0.1.1) | ×                        |
| アプリケーション名 :コグニセブン                   |                          |
| ライセンス形態 :Web登録                      | 形態変更                     |
| 処理区分-ライセンスに対する処理の区分                 | うを選択します                  |
| 登録 契約更新                             | 解除 緊急動作モード               |
| ライセンス 情報 - 選択したライセンス 形態の            | カライセンス 情報です              |
| ライセンスID:                            |                          |
| Web登録認証No:                          |                          |
|                                     |                          |
|                                     | 適用キャンセル                  |

[キャンセル]をクリックして終了してください。

以上でバージョンアップは終了です。

Q2. 「ライセンス認証システムが起動中です。関連するコグニソフトをすべて終了し、再度インストールを行ってください。」と表示される。

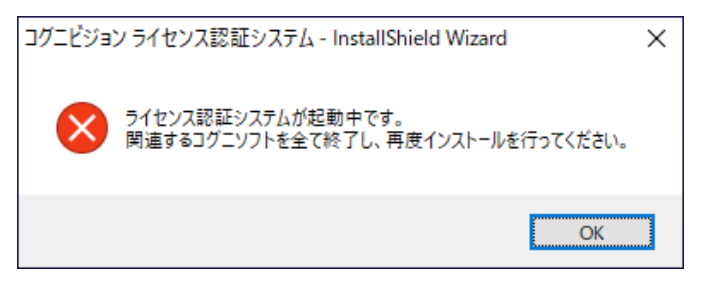

A2. コグニセブン及びアセスプロⅡが起動している場合に表示されるエラーです。コグニセブン、 アセスプロⅡを終了してからもう一度お試しください。

以上

<お問合せ先>

## コグニサポート 03-4531-7777 受付時間 9:00~17:00(土日・祝日・弊社指定日を除く)